## نحوه نصب اپلیکیشن عرفان سلامت در گوشی های اندروید

۱. ابتدا مرور گر (Google Chrome) را باز کرده و وارد سایت c.erfansalamat.ir شوید.

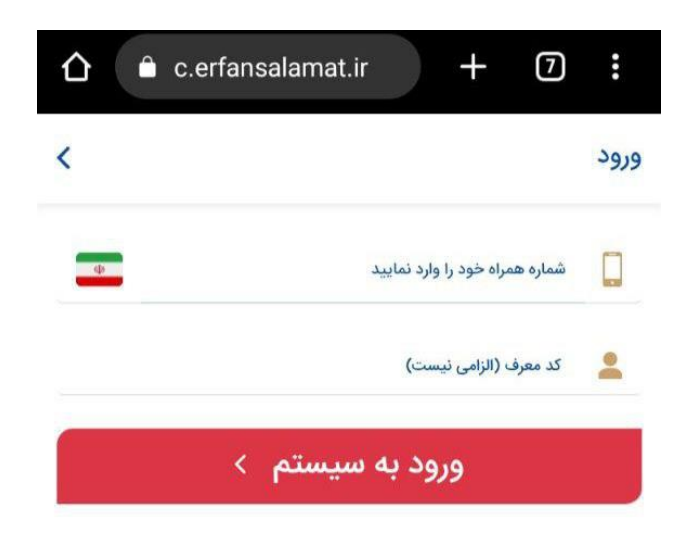

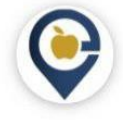

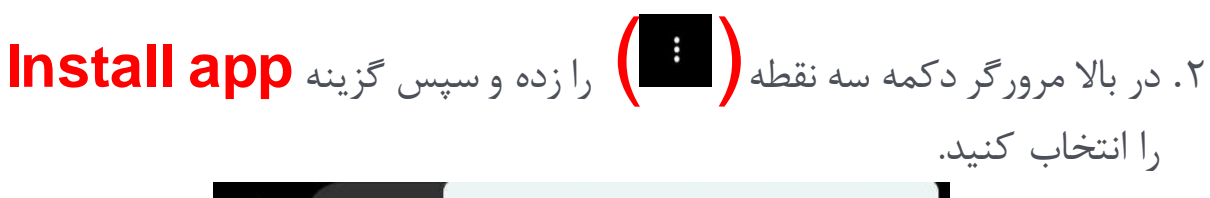

|    | $\rightarrow$ | ☆                 | <u>+</u> | <b>(</b> ) | C |
|----|---------------|-------------------|----------|------------|---|
| <  | +             | New tab           |          |            |   |
| Φ. | 00            | New incognito tab |          |            |   |
|    | Ð             | History           |          |            |   |
|    | ⊻             | Downloads         |          |            |   |
|    | *             | Bookmarks         |          |            |   |
|    | ٢o            | Recent            | tabs     |            |   |
|    | <             | Share             |          |            | 0 |
|    | Q             | Find in page      |          |            |   |
|    | G             | Translate         |          |            |   |
|    | Ľ             | Install a         | рр       |            |   |
|    | Ţ             | Desktop           | o site   |            |   |
|    | ۵             | Setting           | S        |            |   |
|    | ?             | Help & f          | feedbad  | ck         |   |
|    |               |                   |          | 6          | 2 |

۳. در صفحه Install app روی گزینه Install کلیک نمایید تا آیکون اپلیکیشن روی صفحه موبایل ایجاد گردد.

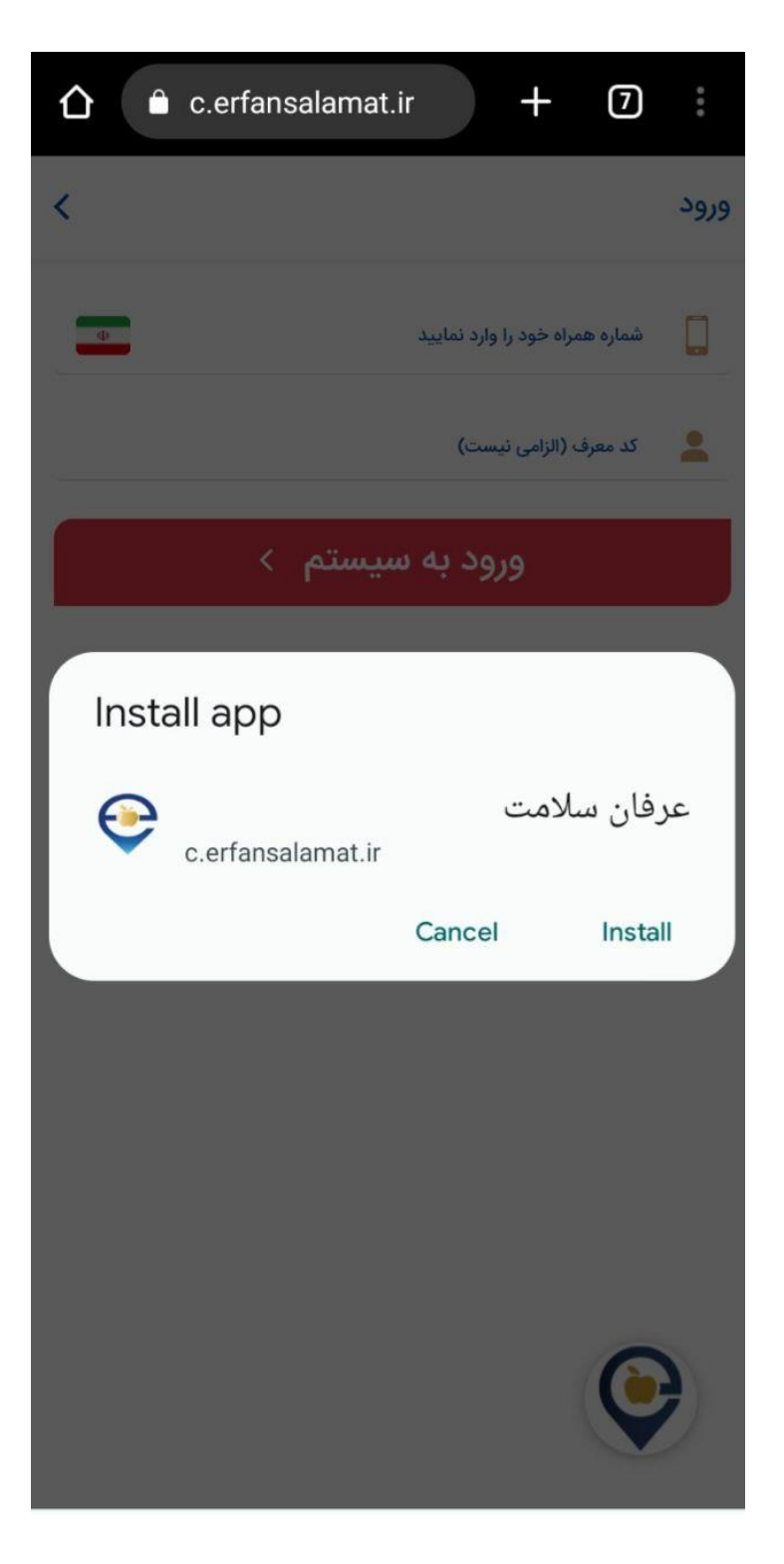